# **MODE d'EMPLOI**

# pour rechercher un fichier ou dossier sous Windows XP (Familial)

## Pour de multiples raisons, vous pouvez être amené(e) à vouloir rechercher un fichier sur votre disque dur, sur votre clé, ou sur un CD ROM, etc.

### La fonction *Rechercher* de **Windows XP** doit vous y aider.

La recherche commence en général par le type de fichier recherché : document texte, image, feuille de calcul ...

Si vous connaissez le nom du fichier recherché, la recherche n'en sera que plus rapide de même si vous vous rappelez de la date de création ou de modification.

#### Comment maximaliser la fonction Rechercher de Windows XP Familial (ou *Home*)?

Cliquer sur le bouton Démarrer puis cliquer sur Rechercher ou bien appuyer sur la combinaison Touche Windows + F

La fenêtre ci-contre s'affiche

Cliquer ensuite sur le lien Tous les fichiers et tous les dossiers Vous obtenez la fenêtre ci-contre-

o Dans l'encadré texte : Une partie ou l'ensemble du nom de fichier taper le nom du fichier recherché. Utiliser un des deux caractères génériques (ou caractères joker) \*

et ? si vous avez oublié le nom exact.

CARACTERE GENERIQUE (wildcard en anglais) : caractère qui peut se substituer à d'autres. Le \* peut remplacer n'importe quelle séquence (chaîne) de caractères (incluant l'absence de caractères), tandis que le ? peut remplacer tout caractère unique. Exemples : image\* : affichera tous les fichiers ou dossier commençant par le mot image \*image : affichera tous les fichiers (ou dossiers) contenant le mot image

image? : affichera tous les fichiers ou dossiers contenant le mot image + une lettre ou un chiffre après le mot image

affichera tous les fichiers contenant l'extension jpg \*.jpg :

- Facultatif : dans l'encadré texte : Un mot une phrase dans le fichier, taper un mot ou une phrase contenu(e) dans le fichier.
- Dans l'encadré : Regarder dans, par défaut, Windows affiche Disque dur (C:). Cliquer sur la tête de flèche basse à droite, pour ouvrir l'arborescence et sélectionner le dossier dans lequel vous souhaitez effectuer la recherche. Conseil : sélectionner : Mes documents ou le support, CdROM, disque externe, Clé USB, sur lequel vous recherchez un fichier. Vous pouvez aussi cliquer sur Parcourir.

Il est possible d'affiner la recherche si vous avez un peu plus d'informations sur le fichier recherché

• Vous connaissez la date de dernière modification du fichier. Cliquer sur la double tête de flèche à droite de : Quand a eu lieu la dernière modification 2 Cliquer alors de préférence sur le bouton : Spécifier les dates et saisir les dates qui correspondent. Si le fichier a été modifié dans la journée, garder la date du jour pour de et à.

Les critères de recherche étant définis, cliquer sur le bouton Rechercher

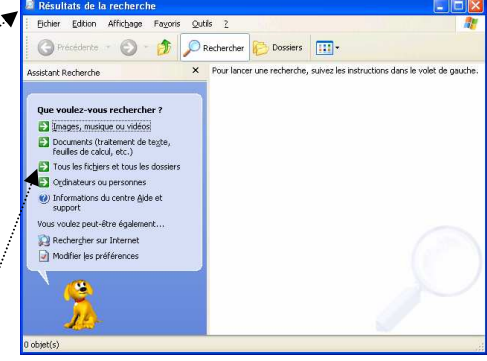

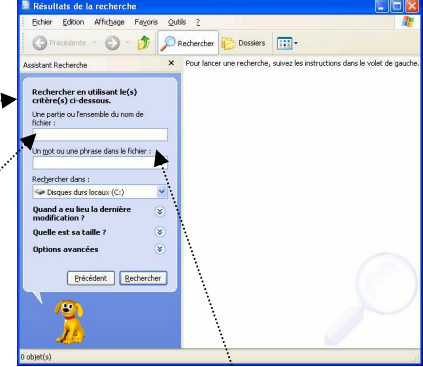

Rechercher dans : Disques durs locaux (C:)

Mes images Ma musique Ma musique Mes vidéos Bureau

Bureau Poste de trav Disques du

🛅 Documents de 🚞 Documents de

Mes documents Documents de 🖰 Documents partagés

Disque local (C: Lecteur DVD-RW (D:)

Un <u>m</u>ot ou une phrase dans le

Je l'ignore Semaine précédente

Spécifier les dates 07/02/2008

07/02/2008

~ Précédent Rechercher

Rechercher dans :

Mois préc

1 Quand a eo lieu la der modification ?

#### Résultat de la recherche

Nom

Après avoir lancé la recherche, les résultats apparaissent dans le volet droit de la fenêtre Résultats de la recherche.

La fenêtre peut être agrandie comme toutes les fenêtres Windows en cliquant sur l'icône du milieu de la Barre de titre (ou par un cliquer-glisser sur l'angle inférieur **droit** de la fenêtre).

Si le résultat est affiché sous forme de miniatures (pour les images), activer la commande : Affichage, Détails.

Dans le dossier

L'affichage des résultats en affichage Détails permet d'effectuer

- des classements par un clic sur l'une des têtes de colonne,
  - un réglage de la largeur des colonnes

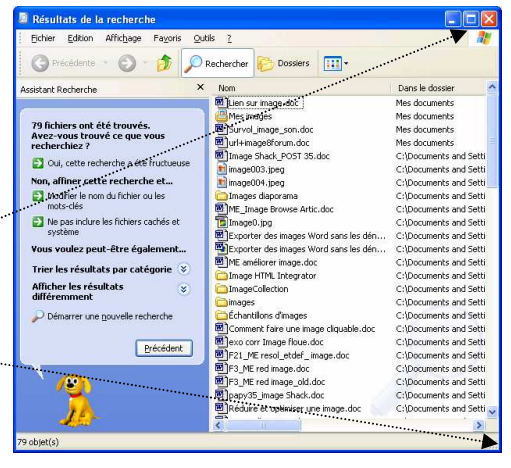

Ouvrir

🔋 IZArc

Ouvrir avec

Envoyer vers

Créer un raccourci

Paint.NET

PhotoFiltre Studi

IrfanView Miternet Explore

XnView for Windo PhotoFiltre

😻 Nvu 🊺 PhotoFiltre Studio

Aperçu des images et des télécopies \ Choisir le programme

> Bureau (créer un raccourci) 🕥 Destinataire

Dossier compressé

🍓 Visage eXPert PDF

Mes documents

S RecordNow!

Paint

🔅 Inkscape

Couper Copier

Supprime Renomme Propriétés

Imprimer

Env

Couper

Retoucher avec Gimp Aperçu

Analyse Image0, ipg 17Am

Créer un raccour

Supprimer Renommer

Propriétés

Créer des fichiers PDF ou bitmap avec PDFCreato

Ouvrir le dossier contenant

Retoucher avec Gimp ② Analyse ME améliorer image.do

Ouvrir

Nouveau Imprime

D IZArc Ouvrir ave

Couper

Supprime

Renomme

Propriétés

Créer un raccourc

Nouveau

Imprimer

Retoucher avec Gimp analyse ME améliorer image.doc

Créer des fichiers PDF ou bitmap avec PDFCreato

.

La colonne Dans le dossier indique le chemin du fichier recherché c'est-à-dire son emplacement sur le support indiqué.

Taille Type

Modifié

A partir de cette fenêtre de *Résultats de la recherche*, le fichier recherché sélectionné peut être ouvert dans le dossier contenant ce fichier.

- Clic avec le bouton droit sur le fichier sélectionné
- Clic sur la commande : Ouvrir le dossier contenant

A partir de cette fenêtre de Résultats de la recherche, le fichier recherché sélectionné peut être ouvert avec l'application à laquelle il est associé.

- Clic avec le bouton droit sur le fichier sélectionné
- Clic sur la commande : *Ouvrir*.

Note : salle jupiter cette commande n'est pas disponible

A partir de cette fenêtre de Résultat de la recherche, le fichier recherché sélectionné peut être ouvert dans l'application de votre choix. Ouvrir le dossier contenant Open Modifier

- Clic avec le bouton droit sur le fichier sélectionné
- Clic sur la commande : Ouvrir avec-
- Choisir dans la liste le programme que vous souhaitez ouvrir.

A partir de cette fenêtre de Résultats de la recherche, le fichier recherché sélectionné peut être copié pour être collé dans un autre dossier ou sur un autre support, clé USB par exemple :

Clic avec le bouton droit sur le fichier sélectionné

\_ Clic sur la commande : Copier.

A partir de cette fenêtre de Résultats de la recherche, le fichier recherché sélectionné peut être envoyé vers votre messagerie ou un autre support, clé USB par exemple.

- Clic avec le bouton droit sur le fichier sélectionné
- Clic sur la commande : *Envoyer vers*